## 日本 LD 学会第 30 回大会(神奈川) オンライン参加マニュアル(アーカイブ配信期間用)

2021.12.24版

日本 LD 学会第 30 回大会(神奈川) 運営事務局

## 目次

| 日本 LD      | ) 学会第 30 回大会(神奈川) オンライン参加マニュアル   | Ι |
|------------|----------------------------------|---|
| 1. オン      | νライン会場(Confit)へのアクセス             | 2 |
| 2. オン      | νライン会場(Confit)へのログイン             | 2 |
| 3. オン      | ンデマンド発表視聴方法                      | 3 |
| $\bigcirc$ | オンライン会場(Confit)の操作方法             | 3 |
| 4. リフ      | アルタイム配信で行った発表のアーカイブ配信(見逃し配信)視聴方法 | 7 |
| $\bigcirc$ | オンライン会場(Confit)の操作方法             | 7 |
| 2          | WEB 掲示板の使用方法                     | 0 |

- ※ 本マニュアルの画面キャプチャーは、原則 Windows PC で撮影したものを掲載しています。ス マートフォンやタブレット端末等でご覧いただく場合は、画面表示が一部異なる場合がございま すので、ご了承ください。
- ※ オンライン会場(Confit)はサンプル版を撮影しています。一部表示内容が異なっている場合が ございますが、ご了承ください。

## I. オンライン会場(Confit)へのアクセス

下記 URL からオンライン会場にアクセスしてください。

https://confit.atlas.jp/guide/event/jald30th/participant\_login?eventCode=jald30th

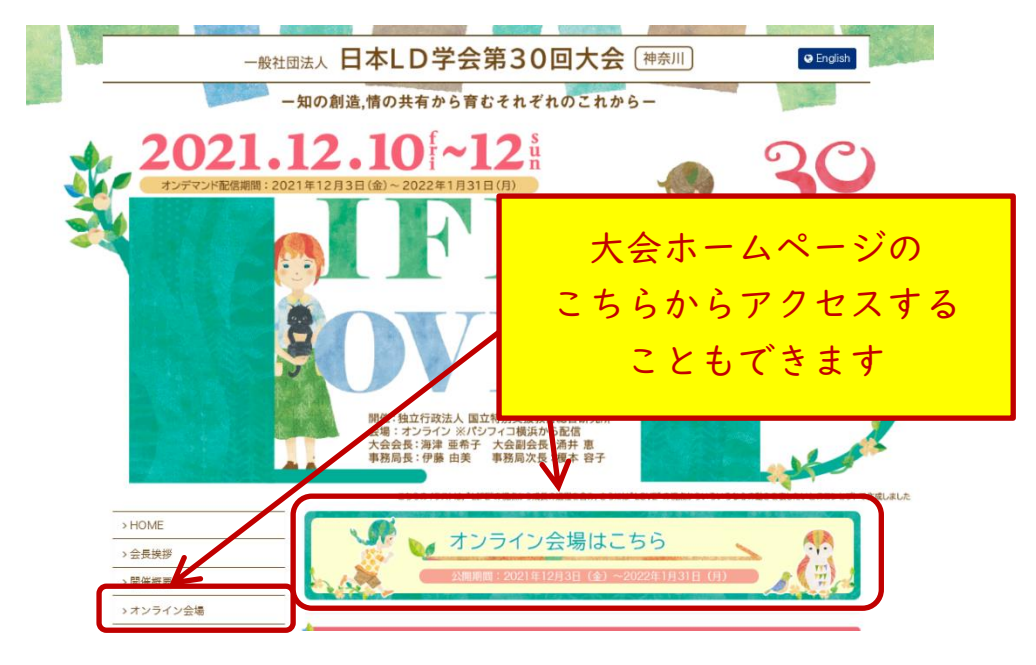

## 2. オンライン会場(Confit)へのログイン

ご自身のログイン ID とパスワードを入力してください。

||月|9日までに申し込んだ費用納入済の参加者と発表者の方:|2月3日(金)に運営事務局から お送りした「【重要】オンライン参加方法のご案内:日本 LD 学会第30回大会(神奈川)」メールにロ グイン ID とパスワードが記載されています。

**I2月3日以降に参加申込と参加費の決済を行った参加者の方**:決済完了後に送信される「[jald30th] ログイン情報のお知らせ」メールにログイン ID とパスワードが記載されています。

※ いずれの場合も、メールの受信が確認できない場合はまず迷惑メールフォルダをご確認いただき、 それでも受信が確認できない場合は参加者氏名と申込番号を明記の上、運営事務局までメールで お問い合わせください。

| BME*SALTISKICK 単血(の)なは本中的に目の) A (4) クランドランドスの(クランビロ)     Some A (1) (1) (1) (1) (1) (1) (1) (1) (1) (1) | ご自身の ID と<br>パスワードを<br>入力してください<br>※ログインできない場合<br>は、余計なスペースが入っ<br>ていないかご確認ください |
|----------------------------------------------------------------------------------------------------|--------------------------------------------------------------------------------|

## 3. オンデマンド発表視聴方法

### ①オンライン会場(Confit)の操作方法

初回アクセス時には、共有設定の有無の確認画面が表示されます。「共有設定の詳細を表示>>」をご 覧の上、いずれかを選択してください。

| 共有設定                                                       |                                          |  |  |
|------------------------------------------------------------|------------------------------------------|--|--|
| 講演のスケジュールや「いいね!」を他の<br>ユーザーと共有しますか?<br><u>共有設定の詳細を表示 »</u> | <ul><li>● 共有する</li><li>○ 共有しない</li></ul> |  |  |
| 保存                                                         |                                          |  |  |

「オンデマンド発表」メニューをクリックしてください。スマートフォンから視聴する場合は、左上の アイコンをクリックすると、メニューが表示されます。

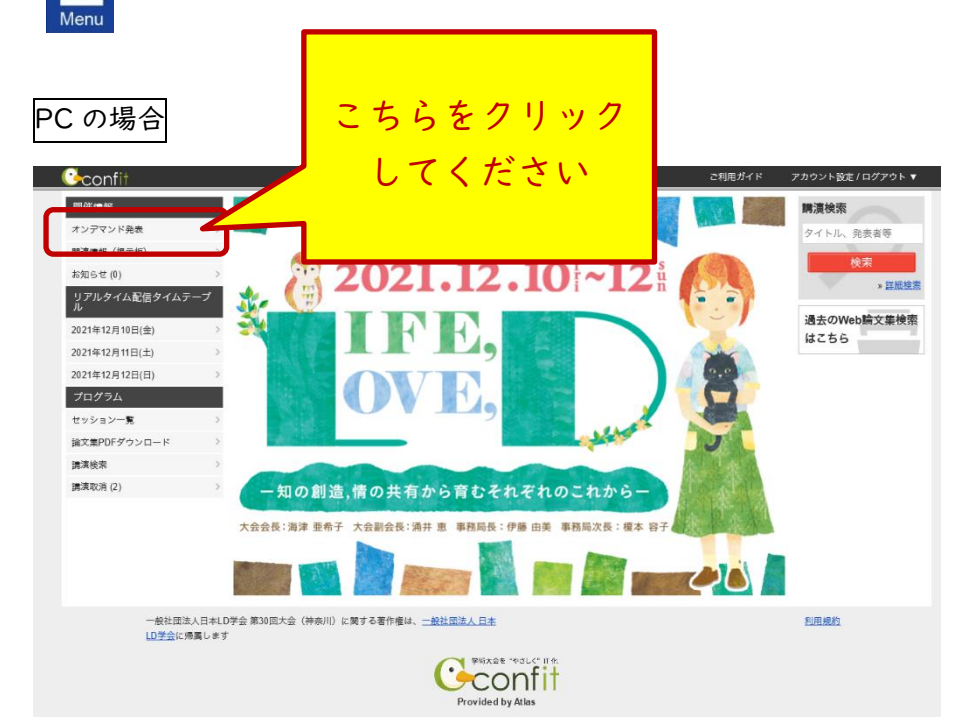

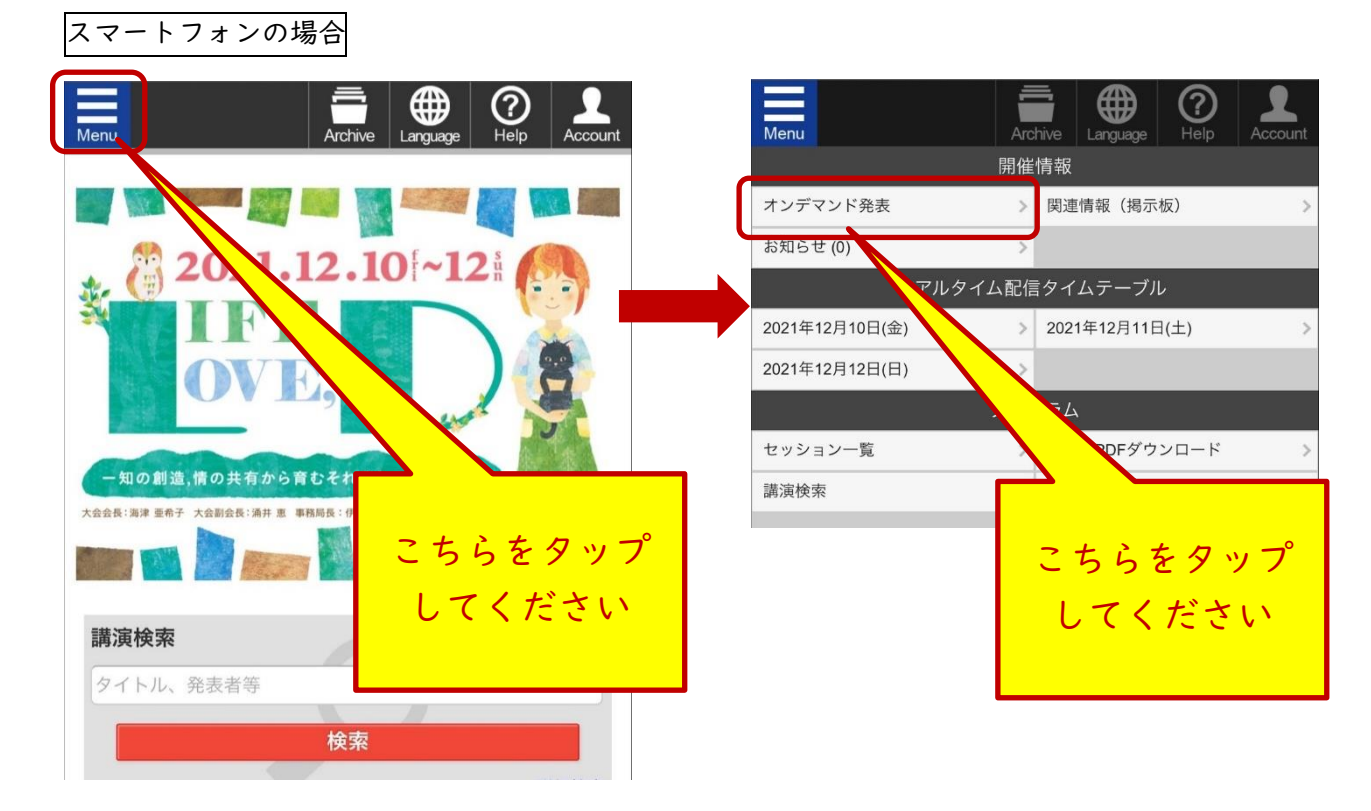

オンデマンド発表の一覧が表示されますので、ご覧になりたいセッションを選んでください。

|                              | 過去のWeb論文集検索に                                                        | はこちら ご利用ガイド アカウント設定 /       |
|------------------------------|---------------------------------------------------------------------|-----------------------------|
| 一般社団法                        | 法人 日本LD学会第30回                                                       | 大会 神奈川」<br>ライン ※バシフィコ横浜から配信 |
| <u>TOP</u> > オンデマンド発表        |                                                                     |                             |
| 開催情報                         | オンデマンド発表                                                            | 購演検索                        |
| オンデマンド発表                     | ◆ <u>特別講演</u>                                                       | タイトル、発表者等                   |
| 関連情報(掲示板)                    | ▲批本建定                                                               | 検索                          |
| お知らせ (0)                     | ◆ <u>玖頁碼</u> (1)                                                    | » <u>詳細検</u> 索              |
| フロシフム<br>リアルタイム配信タイムテー<br>ブル | ◆持総研リレー                                                             |                             |
| セッション一覧                      | ◆ <u>受賞者講演</u>                                                      | ご覧になりたい                     |
| 論文集PDFダウンロード                 | ◆自主シンポジウム [J01-J28]                                                 |                             |
| 講演検索                         | ※発表動画、ZOOMによる質疑応答                                                   | 箇所をクリック                     |
| 講演取消 (2)                     | ▲白主シンポジウム[120_130]                                                  |                             |
|                              | <ul> <li>▲ ユンジホンジム[22:0:35]</li> <li>※発表動画、WEB掲示板による質疑応答</li> </ul> | してください                      |
|                              |                                                                     |                             |
|                              | ◆ <u>小人少一先表</u><br>※PDFによるポスター発表、WEB掲示板による質疑応答                      |                             |
|                              |                                                                     |                             |
|                              |                                                                     |                             |

選択したセッションの一覧が表示されます。

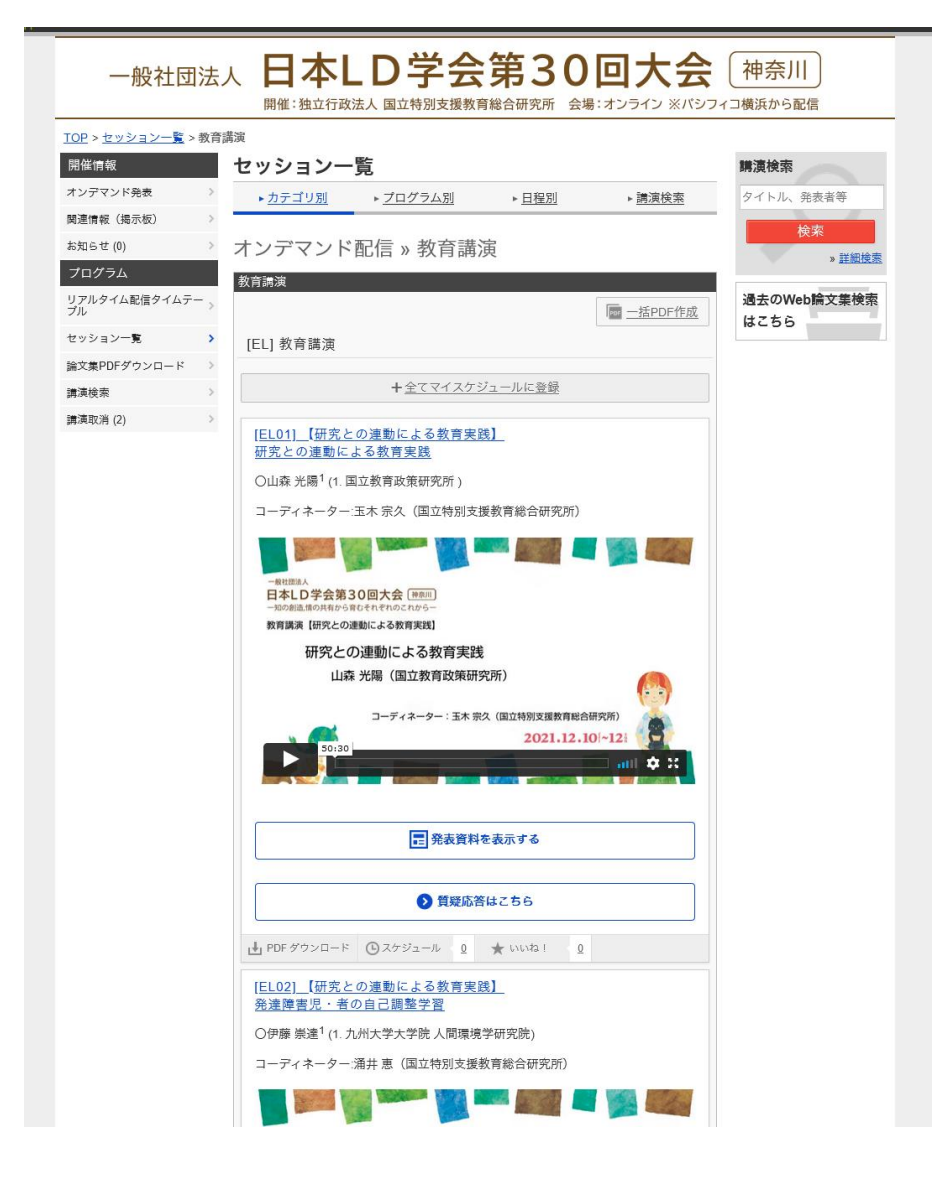

詳細をご覧になりたい発表のタイトルをクリックすると、詳細情報が表示されます。 ご覧になりたいメニューのアイコンをクリックして、動画の視聴や資料の閲覧を行ってください。

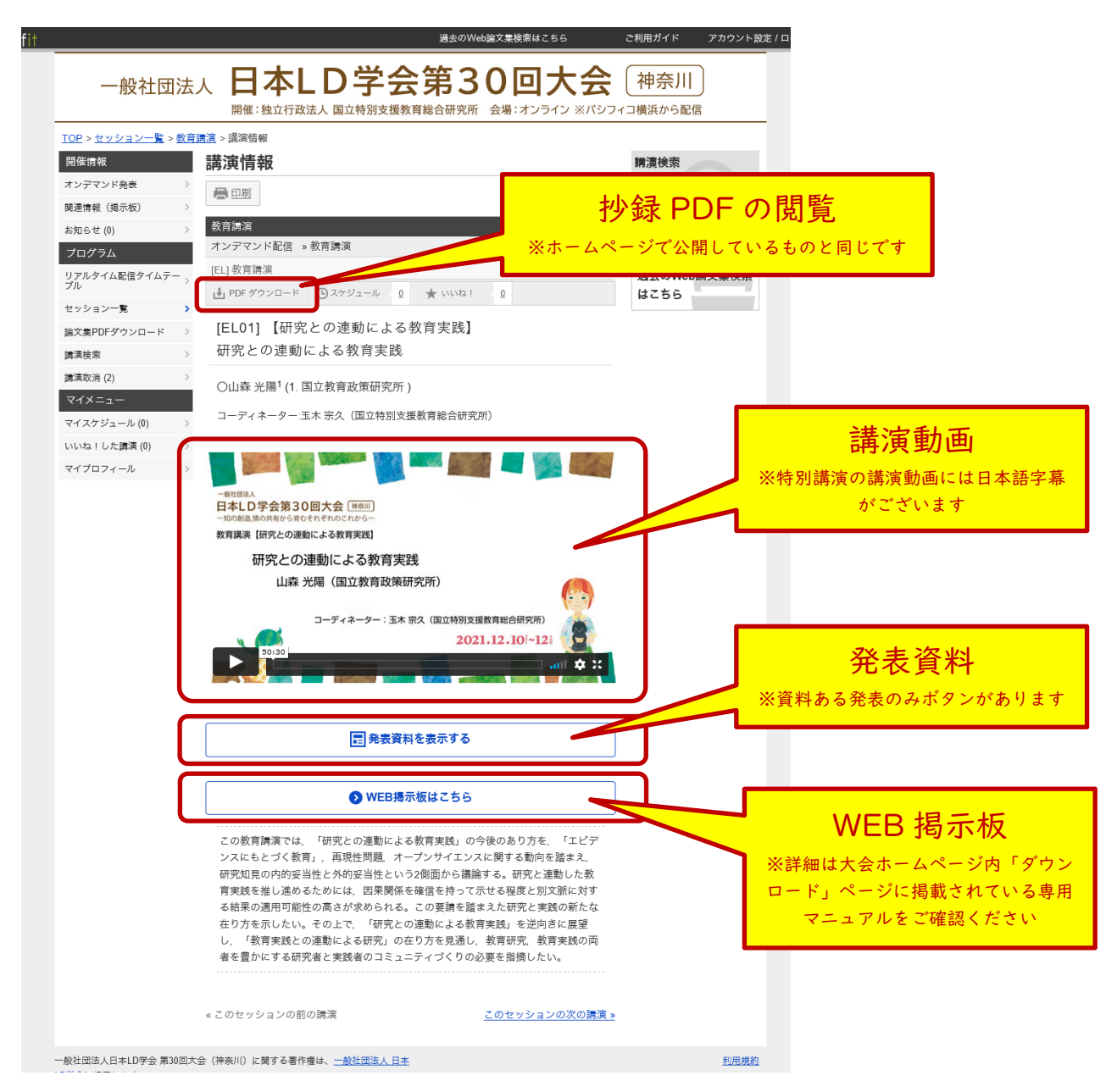

特別講演(英語発表)の動画は、日本語字幕が掲載されています。

# 4. リアルタイム配信で行った発表のアーカイブ配信(見逃し配信)視聴方法 ① オンライン会場(Confit)の操作方法

オンライン会場(Confit)の「リアルタイム配信タイムテーブル」をクリックした後にご覧になりた い発表の開催日程をクリックしてください。画面によっては、直接ご覧になりたい日程を選択すること ができます。

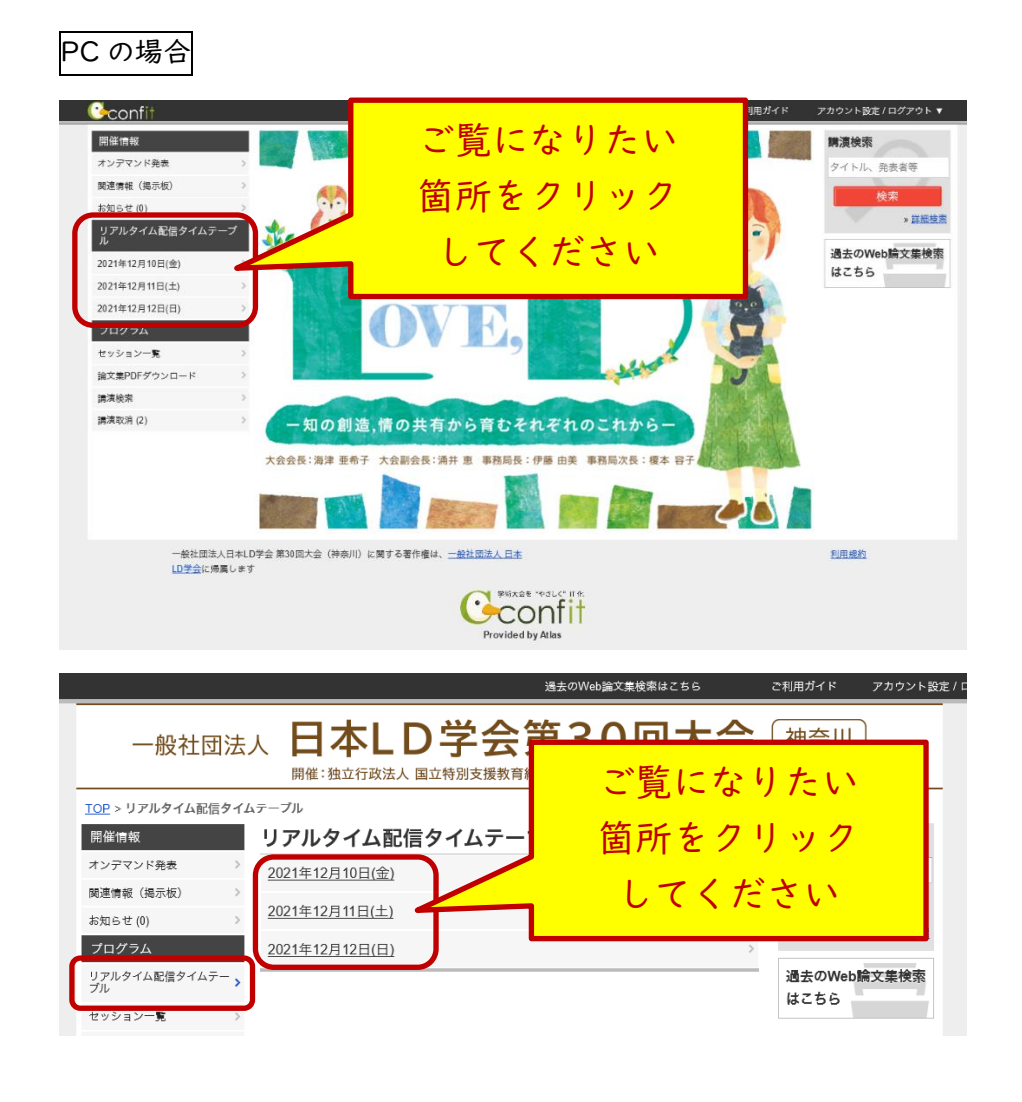

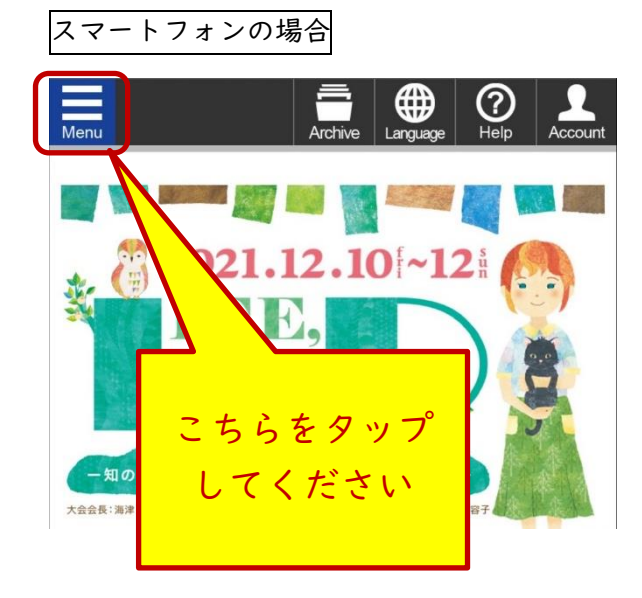

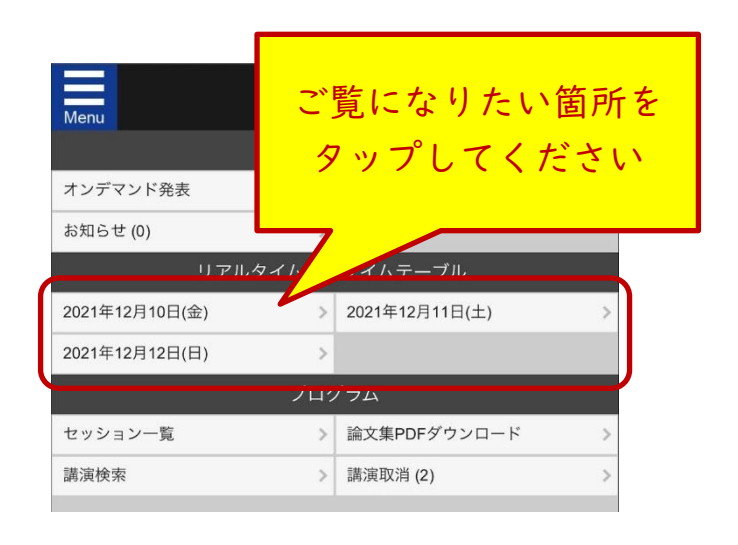

7 / 10

#### タイムテーブルが表示されます。ご覧になりたいセッションをクリックしてください。

| $\leftarrow$ |                                    |                                            | 一般社団法人日本LD<br>2021年12月11日 | 学会 第30回大会(神奈<br>(土)    ▼ | ЛD<br>   | 表示切答                  |    |
|--------------|------------------------------------|--------------------------------------------|---------------------------|--------------------------|----------|-----------------------|----|
|              | リアルタイム配信会<br>場 1                   | リアルタイム配信会<br>場2                            | 質疑応答会場1-自主<br>シンポジウム      | 質疑応答会場2-自主<br>シンポジウム     |          | ご覧になりた                | い  |
| 8            |                                    |                                            |                           |                          | J        | 箇所をクリッ                | 2  |
| 9            | 開会式・大会会長講演                         | tie milosophie de sen de sen (em           | 1. N                      |                          | <u> </u> | してください                | ,N |
|              |                                    | 特別講演-實疑応答(阿<br>時通訳あり)                      | 目王シンホシワム(ライ<br>ブ質疑応答)     | 目主シンホシワム(ライ<br>ブ質疑応答)    |          |                       |    |
| 10           | 大会企画シンポジウム<br>[ <u>CS01] 大会企画シ</u> | [ <u>SL-QA1] 特別講演</u><br><u>質疑応答</u>       | _[J01] 自主シンポジ             | [J09] 自主シンポジ             |          |                       | 1  |
|              | <u>ンボジウム1</u><br><u>ライフステージをつ</u>  |                                            | 自主シンポジウム(ライ<br>ブ質疑応答)     | 自主シンポジウム(ライ<br>ブ質疑応答)    |          |                       | I  |
| 11           | <u>なぐ支援</u>                        | 研究委員会(ICT WG)<br>企画セッション                   | <u>[J02] 自主シンポジ</u>       | [J10] 自主シンポジ             |          |                       | 1  |
|              |                                    | [ <u>RS01] 研究委員会</u><br><u>(ICT WG) 企画</u> | 自主シンポジウム(ライ<br>ブ質疑応答)     | 自主シンポジウム(ライ<br>ブ質疑応答)    |          |                       | 1  |
| 12           |                                    | <u>セッション</u><br>LD等の児童生徒に                  | <u>[J03] 自主シンポジ</u>       | <u>[J11] 自主シンポジ</u>      |          |                       | I  |
|              | 大会企画シンポジウム<br>[ <u>CS02] 大会企画シ</u> | <u>対するICT活用は</u>                           |                           |                          |          |                       | 1  |
| 13           | <u>ンホシワム2</u><br>発達障害における二         | 回販業日本企画 海知道                                | 自主シンポジウム(ライ               | 自主シンポジウム(ライ              |          |                       | I  |
|              | 次的な障害の理解と                          | 国際委員会企画 海外講<br>演(同時通訳あり)                   | フ<br>(J04) 自主シンポジ         | フ<br>(J12) 自主シンポジ        |          | 凡例                    |    |
|              |                                    | [IR] 国際委員会企画<br>海外講演                       |                           |                          |          | 開会式・大会会長講演            |    |
| 14           |                                    | <u>台湾の義務教育段階</u><br>におけるLDのある              | 自主シンポジウム(ライ<br>ブ質疑応答)     | 自主シンポジウム(ライ<br>ブ質疑応答)    |          | 特別講演-質疑応答(同時通訳あ<br>り) |    |
|              | 大会企画シンポジウム                         | 児童生徒への支援                                   | <u>[J05] 自主シンポジ</u>       | [J13] 自主シンポジ             |          | 大会企画シンポジウム            |    |
|              | 1CS031 天会企画 シ                      |                                            |                           |                          |          |                       |    |

セッション一覧が表示されます。発表の詳細をご覧になりたい場合は、タイトルをクリックしてくだ い。

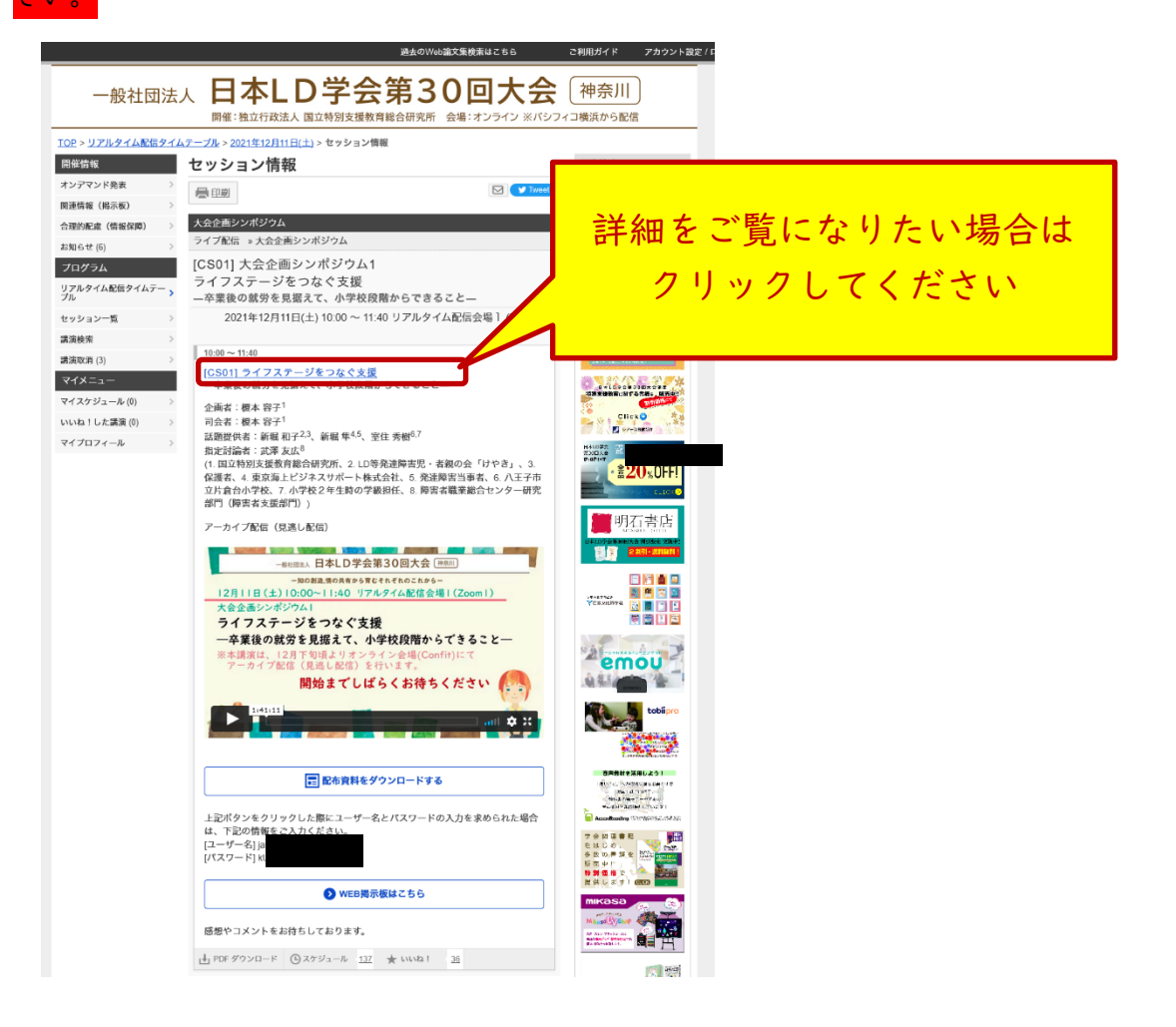

8 / 10

アーカイブ配信(見逃し配信)をご覧になりたい場合は、動画再生ボタンをクリックしてください。

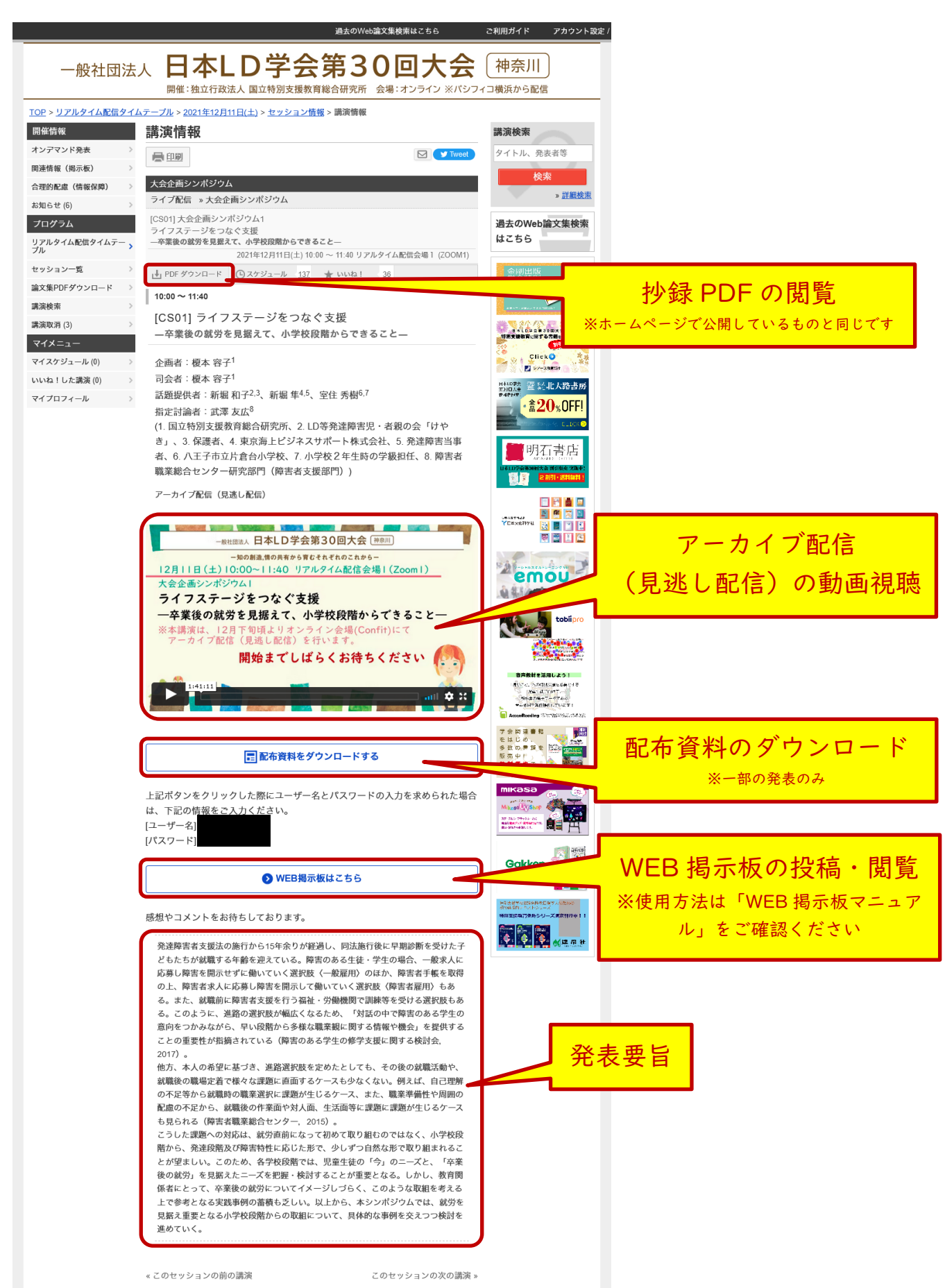

- ※ アーカイブ配信(見逃し配信)が行われている発表は下記の通りです。 一般公開講演会(プレコングレス)、大会会長講演、大会企画シンポジウム |~6、日本 LD 学会 30 周年記念シンポジウム |~2、国際委員会企画 海外講演、LD-SKAIP 委員会企画シンポジウム、研究委員会企画セッション、研究委員会(ICT WG)企画セッション、全国 LD 親の会企画 シンポジウム
- ※ 一般公開講演会(プレコングレス)はアーカイブ配信(見逃し配信)の予定がありませんでした が、高橋先生のご快諾をいただき、大会参加者の皆様に公開することとなりました。
- ※ また、特別講演質疑応答 |~2、自主シンポジウム質疑応答 |~28 については質疑応答のアーカ イブ配信(見逃し配信)はございませんが、講演動画はオンライン会場(Confit)より 2022 年
   |月3|日(月)まで視聴していただくことが可能です。

#### ② WEB 掲示板の使用方法

アーカイブ配信(見逃し配信)の発表にもコメント等を投稿していただけるよう、WEB 掲示板を設 定しました。WEB 掲示板は 2022 年 | 月 3 | 日(月)までご利用いただけます。

WEB 掲示板の使用方法は、大会ホームページ>ダウンロード>2021 年 12 月 3 日公開>WEB 掲示 板マニュアル(12 月 8 日開始予定)をご確認ください。

日本 LD 学会第 30 回大会(神奈川) ホームページ http://conference.wdc-jp.com/jald/2021/